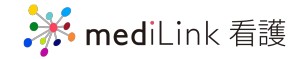

# 通知設定の変更方法 -LINE通知が欲しい-

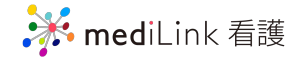

#### ✗ mediLink 看護

ホーム > 登録情報確認・変更

通知設定

プロフィール編集へ

基本設定

#### STEP1. LINEでログインできるようにする

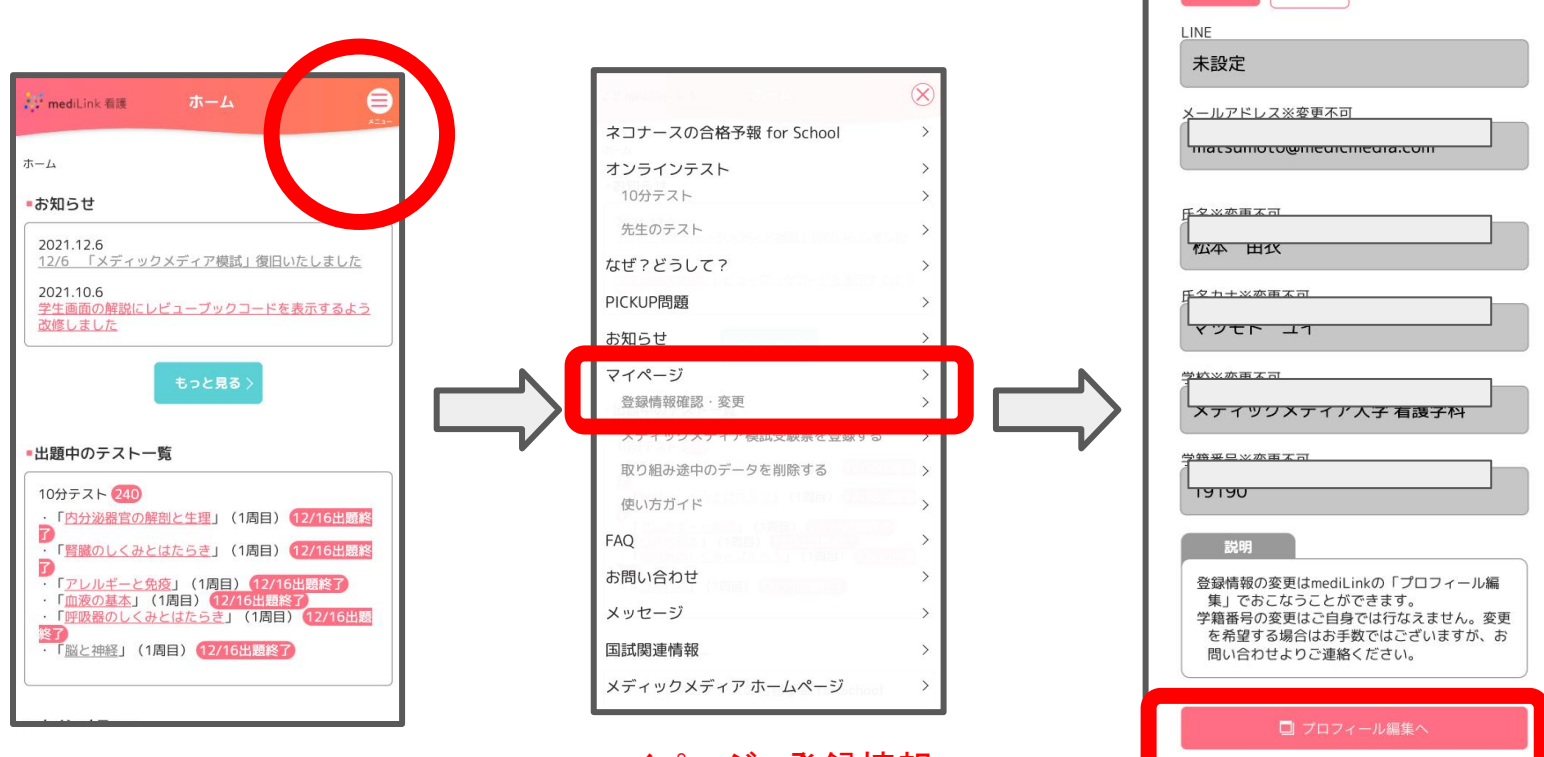

TOP>メニューを選択

マイページ>登録情報 確認・変更をタップ

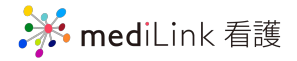

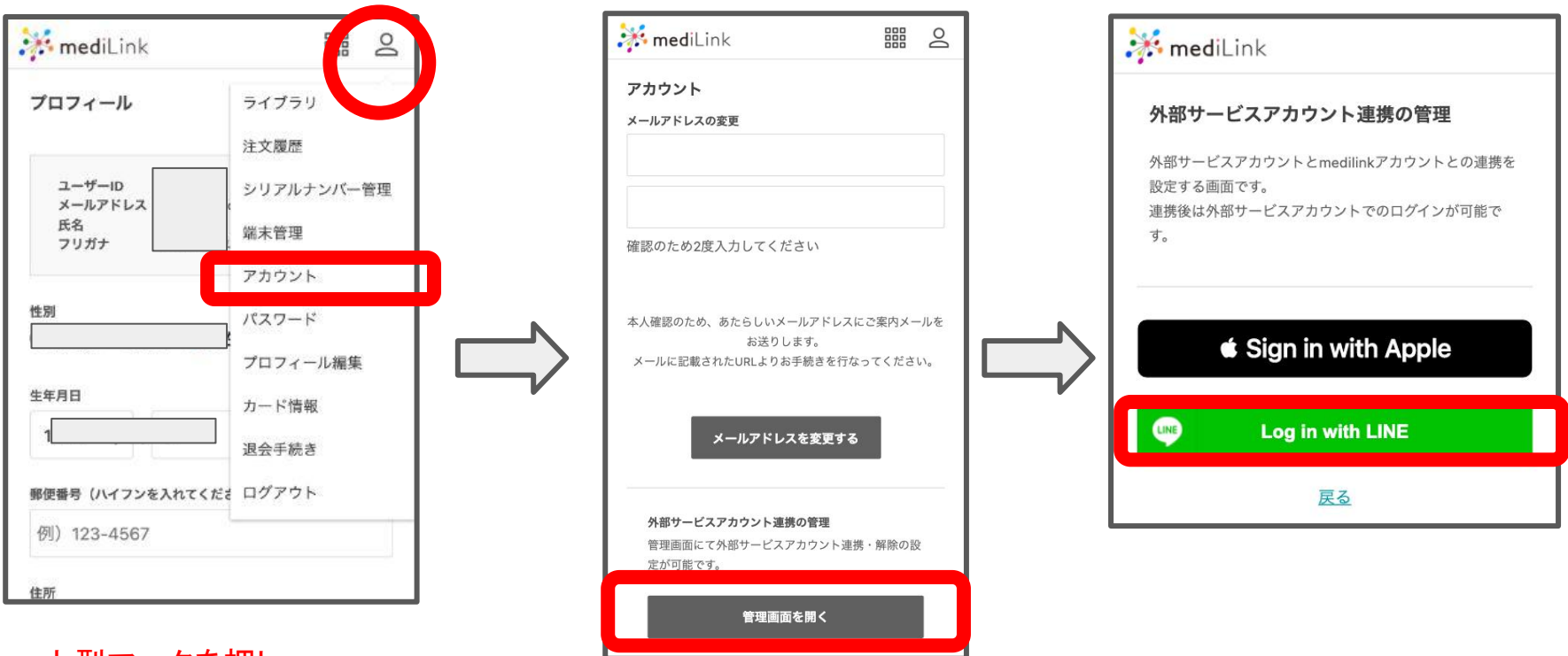

人型マークを押し 「アカウント」をタップ

「管理画面を開く」をタップ

「Log in with LINE」を選択

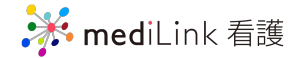

|         | LINE                          |                            |
|---------|-------------------------------|----------------------------|
| 1 ×-1.7 | 1762                          |                            |
| /XX7-   | 3-                            | ①メールアトレ<br>もしくは<br>②QRコードで |
| 2       | ログイン                          | LINEにログイン                  |
|         | または他の方法でログイン<br>NEW QRコードログイン |                            |
|         | メールアドレス・パスワードの確認はこちら          |                            |

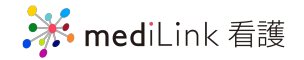

| 🗱 mediLink         |                              |
|--------------------|------------------------------|
| ログイン               |                              |
| メールアドレスでログイン 🗸 🗸   |                              |
| 外部サービスアカウントでログイン   | ー度ログアウトしたのち<br>LINEでログインできるた |
| Sign in with Apple | お試しください.                     |
| Log in with LINE   | ※このフローを踏まないと<br>STEP2に進めません. |
| 新規会員登録             |                              |
| メールアドレスで新規会員登録     |                              |
| <u>ユーザー移行を行う</u>   |                              |

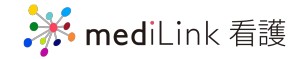

## これでSTEP1は完了! LINEでmediLink看護に ログインできるようになりました.

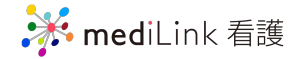

### 続いて STEP2. LINE通知を受け取れるようにする

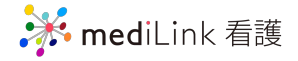

①ホーム画面>マイページ

| <b>med</b> iLink 看護                                                         | ホーム                        | -(                        | 8              |        |
|-----------------------------------------------------------------------------|----------------------------|---------------------------|----------------|--------|
| ホーム                                                                         |                            |                           | X-3-           |        |
| ■お知らせ                                                                       |                            |                           |                | ここをタッフ |
| 2021.12.6<br><u>12/6 「メディッ</u> ?<br>2021.10.6<br><u>学生画面の解説にし</u><br>改修しました | フメディア模試」復<br>/ビューブックコー     | <u>夏旧いたしまし</u><br>ドを表示する。 | <u>た</u><br>よう |        |
| ■出題中のテストー                                                                   | もっと見る ><br>覧               |                           |                |        |
| 10分テスト 240<br>・「 <u>内分泌器官の解</u><br>了                                        | <u>:剖と生理</u> 」(1周E         | ∃) <mark>12/16出</mark>    | 題終             |        |
|                                                                             | <u>:はたらき</u> 」(1周目<br>10日) | 目) 12/16出                 | 題終             |        |

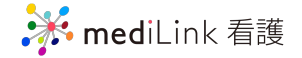

### ②マイページ>登録情報確認・変更

| () meating the B-14                                                                                                    | $\otimes$ |  |  |  |
|----------------------------------------------------------------------------------------------------|-----------|--|--|--|
| ネコナースの合格予報 for School                                                                                                    | >         |  |  |  |
| オンラインテスト                                                                                                    | >         |  |  |  |
| 10分テスト                                                                                                    | >         |  |  |  |
| 先生のテスト                                                                                                    | >         |  |  |  |
| なぜ?どうして?<br>PICKUP問題                                                                                                    |           |  |  |  |
|                                                                                                    |           |  |  |  |
| マイページ                                                                                                    | >         |  |  |  |
| 登録情報確認·変更                                                                                                    | >         |  |  |  |
| メディックメディア模試受験票を登録する                                                                                                    | >         |  |  |  |
| 取り組み途中のデータを削除する                                                                                                    | >         |  |  |  |
| 使い方ガイド                                                                                                    |           |  |  |  |
| FAQ                                                                                                    | >         |  |  |  |
| お問い合わせ                                                                                                    | >         |  |  |  |
| Contract Contract of Contract of Contract |           |  |  |  |

ここをタップ!

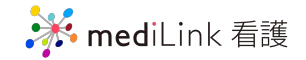

### ③「通知設定」を選択

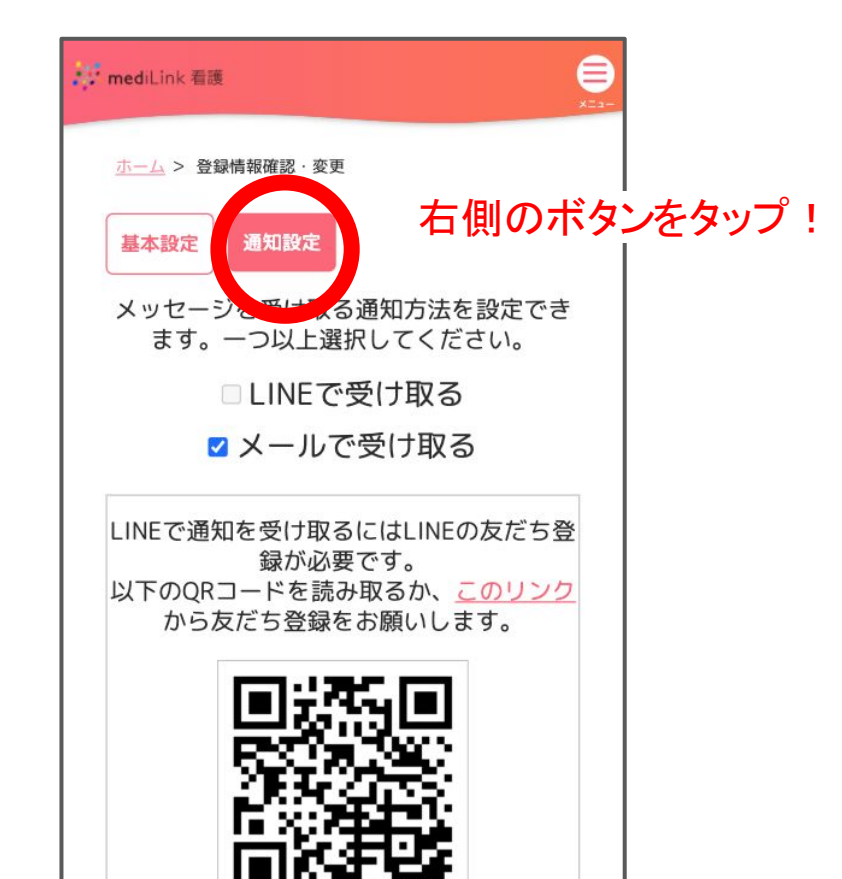

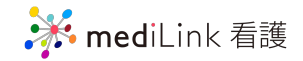

### ④LINEの友だちを追加する

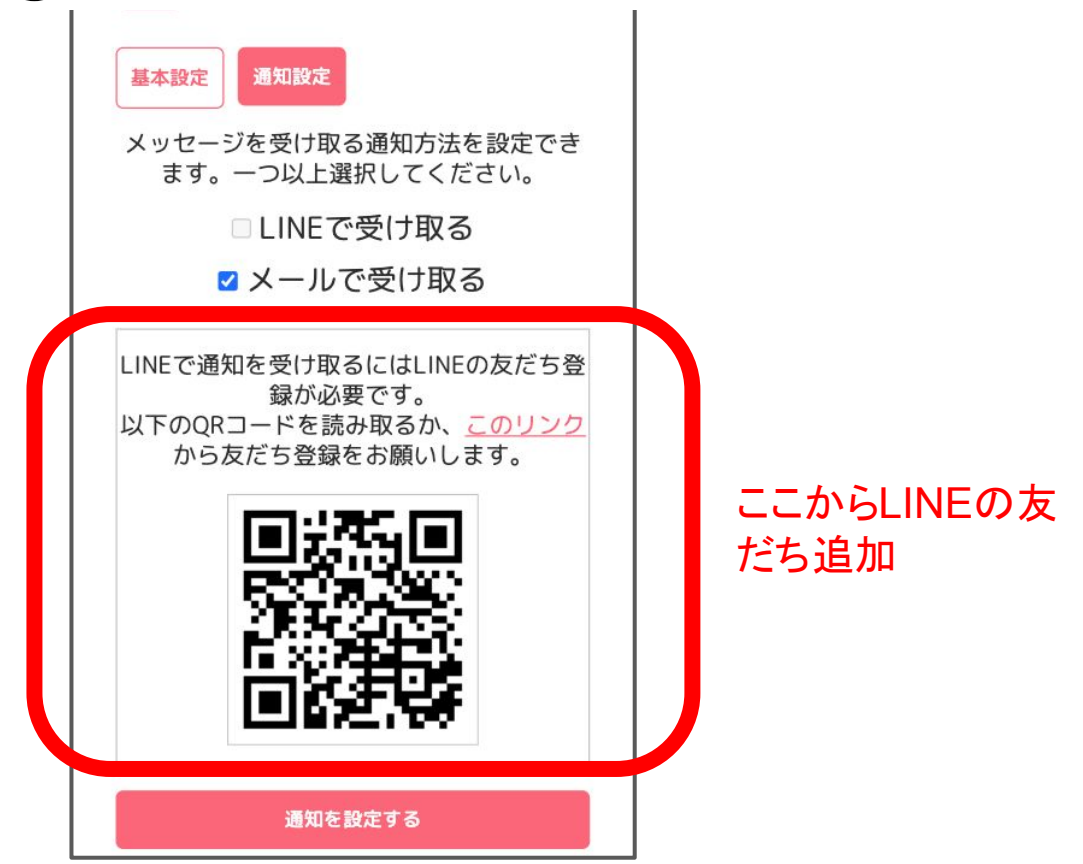

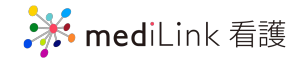

### ⑤「LINEで受け取る」にチェック

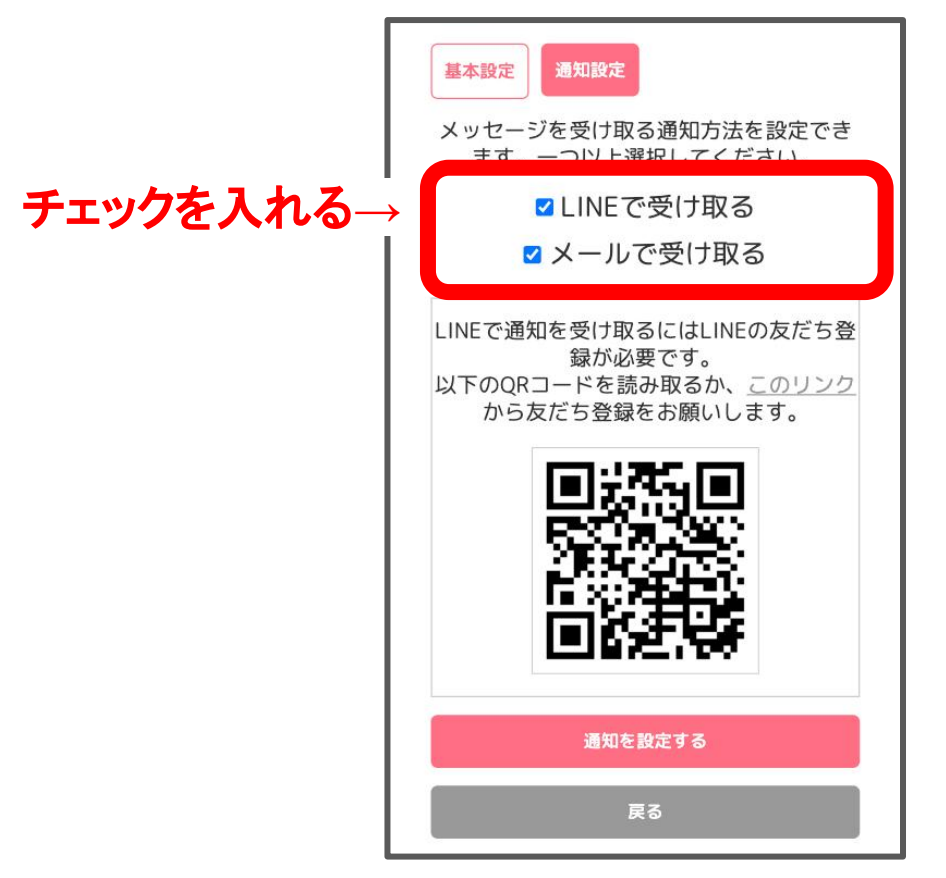

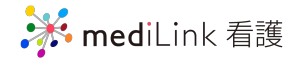

### ⑥「通知を設定する」をタップ

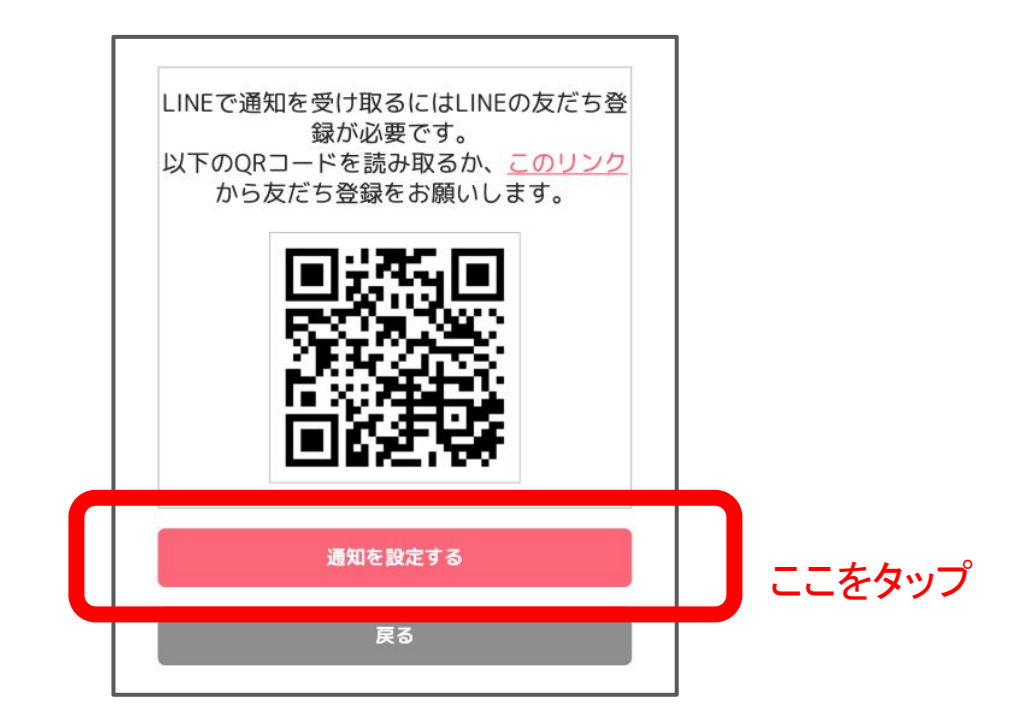

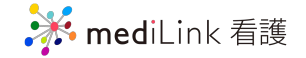

### これでSTEP2も完了! LINEに通知が来るようになります.